## Setting up Invest Excess Cash - Active Portfolios

## Adviser guide only.

This guide provides instructions on how to initiate automatic investment of cash on an active Portfolio.

 Click on <u>Portfolios</u> in the main menu and click on the client <u>Portfolio Number</u> under <u>Portfolio Search</u>

| PLATFORM+ WRAP       | Search                                                         |                                    | C<br>Sear                 | Portfolio 🗸             | Search              |              | Full<br>Search | +<br>Create New | 161 Notifications | ن<br>Log Out   |
|----------------------|----------------------------------------------------------------|------------------------------------|---------------------------|-------------------------|---------------------|--------------|----------------|-----------------|-------------------|----------------|
| Home                 | Client Search                                                  |                                    |                           | Portfolio Search        |                     |              |                | Household Sea   | arch              |                |
| Clients              | You must have selected an account to access this functionality |                                    |                           |                         |                     |              |                |                 |                   |                |
| Portfolios           | Clear all filters                                              |                                    |                           |                         |                     |              |                | ↓ EXPORT        | Results per Page  | 10 ~           |
| Investment Programs  | PORTFOLIO<br>NUMBER VORTFOLIO                                  | HOUSEHOLD HOUSEHOLD<br>NAME NUMBER | PORTFOLIO<br>TYPE         | ADVISER<br>NAME         | COMPANY             | LAS:<br>VIEV | ED             | STATUS          |                   | LAST<br>UPDATE |
| Research             | Search                                                         | Search Search                      | All ~                     | Search                  | All                 | ~ Al         | ~              | Active          | ~                 | All            |
| E Literature Library | + PP5000001 Billie                                             | Billie Mc Gee PP900000             | 2 SMSF                    | Billie<br>PFAAAA0000001 | Company Name PFAAAA | 202          | 2-12-07        | Active          |                   | 2021-0         |
| Administration       | + PP3000003 Luis Barajas                                       | Luis Barajas PP900000              | 4 Company                 | Billie<br>PFAAAA0000001 | Company Name PFAAAA | Nev          | н              | Active          |                   | 2021-0         |
|                      | + PP3000009 Luis Barajas                                       | Luis Barajas PP900000              | 4 Company                 | Billie<br>PFAAAA0000001 | Company Name PFAAAA | Nev          | я              | Active          |                   | 2022-0         |
|                      | + PP1000010 Billie Mc Gee                                      | Billie Mc Gee PP900000             | 2 Individual              | Billie<br>PFAAAA0000001 | Company Name PEAAAA | Nev          | н              | Active          |                   | 2022-0         |
|                      | PP6000012 Billie Mc Gee                                        | Billie Mc Gee PP900000             | 2 Super -<br>Accumulation | Billie<br>PFAAAA0000001 | Company Name PFAAAA | Nev          | r              | Active          |                   | 2022-0         |
|                      | + PP2000013 Mr Ashley Drake                                    | Mr Ashley Drake PP900001           | 4 Joint                   | Billie<br>PFAAAA0000001 | Company Name PFAAAA | Nev          | a.             | Active          |                   | 2022-0         |
|                      | + PP6000015 Jay Woodward                                       | Jay Woodward PP900001              | 6 Super - Pension         | Billie<br>PFAAAA0000001 | Company Name PEAAAA | Nev          | и              | Active          |                   | 2022-0         |
|                      | + PP5000017 Ms. Roy Thornton                                   | Ms. Roy Thornton PP900001          | 8 SMSF                    | Billie<br>PFAAAA0000001 | Company Name PFAAAA | Nev          | er -           | Active          |                   | 2022-0         |

## 2. Click on Investment Programs & Strategy

| PLA | TFORM+ WRAP                         | Investment Programs & Strategy               | Q<br>Search Portfolio ~ Search           | Full + U<br>Search Create New 161 Notifications Log Out |  |  |  |
|-----|-------------------------------------|----------------------------------------------|------------------------------------------|---------------------------------------------------------|--|--|--|
| •   | Home                                | Ms. Roy Thornton 🙏                           | Quick Links Holdings                     | Deposit Cash Create Orders Go to the Client Portal      |  |  |  |
| Ť   | Clients                             | Investment Programs & Strategy               | Investment Strategy Details              | Invest Excess Cash                                      |  |  |  |
|     | Portfolios                          |                                              |                                          |                                                         |  |  |  |
|     | Investments                         | ACCOUNT ACCOUNT NAME ACCOUNT TYPE            | MENU SELECTION STATUS EXCESS CASH SETTIN | IG MODEL NAME LAST REBALANCED                           |  |  |  |
|     | Orders                              | PP5000017-288 Fake Account Name Advised Acco | unts Active Hold as cash                 | None –                                                  |  |  |  |
|     | Investment Programs &<br>Strategy   |                                              |                                          |                                                         |  |  |  |
|     | Add Account                         |                                              |                                          |                                                         |  |  |  |
|     | Transfers<br>Corporate Actions      |                                              |                                          |                                                         |  |  |  |
|     | Tax                                 |                                              |                                          |                                                         |  |  |  |
|     | Fees & Interest                     |                                              |                                          |                                                         |  |  |  |
|     | Portfolio Settings<br>Notifications |                                              |                                          |                                                         |  |  |  |
|     | External Assets                     |                                              |                                          |                                                         |  |  |  |
|     | Reports & Documents                 |                                              |                                          |                                                         |  |  |  |
| ۵   | Investment Programs                 |                                              |                                          |                                                         |  |  |  |
| di  | Research                            |                                              |                                          |                                                         |  |  |  |
| ٥   | Literature Library                  |                                              |                                          |                                                         |  |  |  |

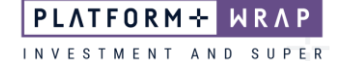

## 3. Click on Invest Excess Cash

| PLAT     | TFORM+ WRAP                                                                                                    | Investment Programs & Strategy                                                                                                    | Q<br>Search Portfolio ~ Search | Full + U<br>Search Create New 161 Notifications Log Out |
|----------|----------------------------------------------------------------------------------------------------|----------------------------------------------------------------------------------------------------|--------------------------------|---------------------------------------------------------|
| •        | Home                                                                                                    | Ms. Roy Thornton 🔥                                                                                                    | Quick Links Holdings           | Deposit Cash Greate Orders Ge to the Client Portal      |
| 6        | Portfolios<br>Investments<br>Cash & Payments<br>Orders<br>Investment Programs &<br>Strategy<br>Add Account          | Belect Account           Fale Account Name (PP500017288) ×           Fake Account Name - SOA Account           Woold you like to invest excess cash for this account? | Investment Stralegy Details    | Invest Excess Cash                                      |
|          | Transfers<br>Corporate Actions<br>Tax<br>Fees & Interest<br>Portfolio Settings<br>Notifications<br>External Accente |                                                                                                    |                                |                                                         |
| ©<br>ılı | Reports & Documents Investment Programs Research                                                                    |                                                                                                    |                                |                                                         |
| ٥        | Literature Library                                                                                                  |                                                                                                    |                                |                                                         |

- 4. Move toggle to <u>Yes</u> and complete the required fields, including selecting the investment/s
- 5. Once completed, click Save

| PLATFORM+ WRAP |                                               | Investment Programs & Strate                                                      | 3y                      | Q<br>Search Portfolio           | ✓ Search                                           | Full<br>Search  | +<br>Create New    | 138 Notifications | ل<br>Log Out |  |  |
|----------------|-----------------------------------------------|-----------------------------------------------------------------------------------|-------------------------|---------------------------------|----------------------------------------------------|-----------------|--------------------|-------------------|--------------|--|--|
| A              | Home                                          | Ma Day Thouston                                                                   |                         |                                 |                                                    |                 |                    | _                 |              |  |  |
| •              | Cliente                                       | PP5000017 - SMSF                                                                  |                         |                                 | Deposit Cash Create Orders Go to the Client Portal |                 |                    |                   |              |  |  |
|                | Chents                                        | Investment Programs & S                                                           | rategy                  | Investment Strategy Details     |                                                    |                 | Invest Excess Cash |                   |              |  |  |
|                | Portfolios                                    |                                                                                   |                         |                                 |                                                    |                 |                    |                   |              |  |  |
|                | Investments<br>Cash & Payments<br>Orders      | Select Account Fake Account Name (PP5000017-288)  Fake Account Name - SOA Account |                         |                                 |                                                    |                 |                    |                   |              |  |  |
|                | Investment Programs &<br>Strategy             | Would you like to invest excess cash for this ac                                  | count? Yes No           |                                 |                                                    |                 |                    |                   |              |  |  |
|                | Add Account<br>Transfers<br>Corporate Actions | Minimum buy amount 🕢                                                              | \$ 500<br>Any amount no | t allocated to investments will | e held as cash.                                    | ted allocations |                    |                   |              |  |  |
|                | Tax                                           |                                                                                   | winnun casi             | reserve requirements must be    | ner before orders are generated for the selec      | neu anocations. | a unocurrono.      |                   |              |  |  |
|                | Fees & Interest                               | Selected Investments                                                              |                         |                                 |                                                    |                 |                    |                   |              |  |  |
|                | Portfolio Settings                            | ТУРЕ                                                                              | INVESTMENT              | CODE                            |                                                    |                 | ALLOCATION         |                   |              |  |  |
|                | External Assets                               | Managed Fund Alpha High Growth                                                    |                         | ETL3086AU.AU                    |                                                    |                 | 90.00 %            |                   |              |  |  |
|                | Reports & Documents                           | Cash                                                                              | Cash                    |                                 |                                                    |                 | 10 %               |                   |              |  |  |
| \$             | Investment Programs                           |                                                                                   |                         |                                 |                                                    |                 |                    | Cancel            | ave          |  |  |
| ılı            | Research                                      |                                                                                   |                         |                                 |                                                    |                 |                    |                   |              |  |  |
| ٥              | Literature Library                            |                                                                                   |                         |                                 |                                                    |                 |                    |                   |              |  |  |
| 9              | Administration                                |                                                                                   |                         |                                 |                                                    |                 |                    |                   |              |  |  |
|                |                                               |                                                                                   |                         |                                 |                                                    |                 |                    |                   |              |  |  |

Should you have any questions or require any additional information in relation to this guide, please contact the PlatformplusWRAP Support Team on 1300 191 952 or <a href="mailto:support@platformplus.com.au">support@platformplus.com.au</a>.